## مراحل نصب برنامه openvpnدر سیستم:

• بعد از دانلود برنامه از سایت دانشگاه، بر روی آیکن برنامه راست کلیک کرده و بر روی گزینه run as معد از دانلود برنامه از سایت دانشگاه. علیک نمایید و بعد مراحل نصب را با کلیک بر دکمه install و next ادامه دهید.

بعد از نصب بر روی آیکن برنامه OpenVPN GUIراست کلیک کرده و گزینه run as administratorرا انتخاب کرده تا برنامه اجر شود. بعد از اجرا شدن برنامه در قسمت پایین سمت راست، کنار سساعت و تاریخ سیستم، یک آیکون شبکه قفل دار قابل مشاهده است که بر روی آن راست کلیک کرده و گزینه connectرا انتخاب نمایید در پنجره نمایش داده شده، یوزر و پسوردی که از طرف دانشگاه داده شده را وارد نموده و بر روی okکلیک کنید.

بعد از اتمام امورات می توانید روی آیکن مربوطه راست کلیک کرده و disconnectرا انتخاب نمایید.

مراحل نصب برنامه Openvpnدر موبایل برای سیستم عامل اندروید:

- تمامی مراحل فوق اگر فقط یک بار بر روی موبایل اعمال گردد برای همیشه کار فعال خواهد بود.
- برنامه Openvpn را که نصب کرده بودید را اجرا کرده و از قسمت File ، فایل پیکربندی را پیدا کرده روی آن کلیک نموده و از قسمت پایین import را انتخاب نماید و در آخر یوزری که دانشگاه داده است را در قسمت Back را انتخاب نماید و در آخر یوزری که دانشگاه داده است را در قسمت و سمت Openvpn را انتخاب نماید و در آخر یوزری که دانشگاه داده است را در قسمت مراحل در روی صفحه باز شده دکمه connect را بطرف سمت راست بکشید تا با ورود رمز، عمل اتصال انجام گیرد.
  - فایل پیکربندی که در سایت قرار داده شده است را دانلود نمایید.
  - در گوشی خود play store را باز کرده و از قسمت جستجو، برنامه openvpn را تایپ کرده و نصب نمایید.